### Language contents:

| English              |
|----------------------|
| Russian              |
| Arabic10             |
| Bulgarian            |
| Chinese              |
| Chinese (HK) 19      |
| Croatian             |
| Czech Republic       |
| Danish               |
| French               |
| German 34            |
| Greek                |
| Hebrew 40            |
| Hindi 43             |
| Hungarian 46         |
| Indonesian 49        |
| Italian 52           |
| Japanese             |
| Korean 58            |
| Latvian              |
| Lithuanian           |
| Netherlands          |
| Norwegian 70         |
| Poland               |
| Portuguese           |
| Romanian             |
| Serbian              |
| Slovak               |
| Slovenian            |
| Spanish              |
| Swedish              |
| Tagalog, Philippines |
| Thai, Thailand       |
| Turkish              |
| Ukrainian 106        |
| Vietnamese 109       |

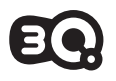

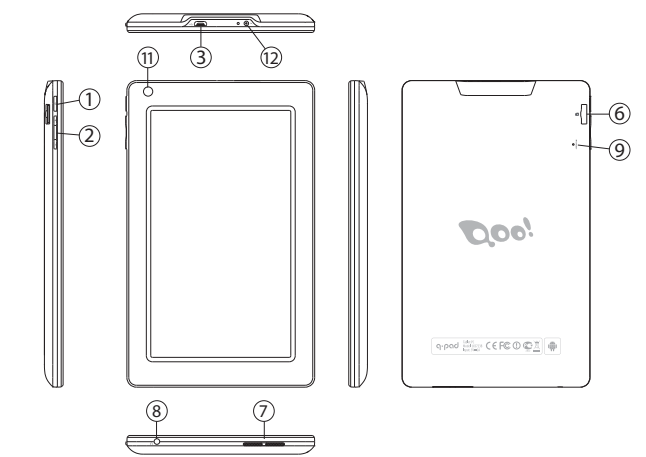

Picture 1

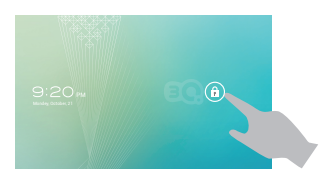

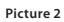

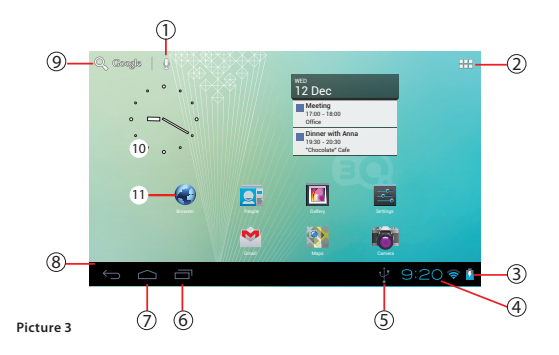

# Краткое руководство пользователя Меры предосторожности

В целях безопасной и эффективной эксплуатации планшета соблюдайте несколько правил:

- Берегите компьютер от воздействия экстремальных температур, влаги и пыли
- Не проливайте на планшет никаких жидкостей это может привести к его поломке или к пожару
- Не используйте жидкости и химические чистящие средства для чистки планшета
- Не вставляйте в вентиляционные и другие отверстия устройства посторонние предметы
- Не храните устройство рядом с источниками магнитного поля, обогревателями, микроволновыми печами, нагревающимся кухонным оборудованием, или в контейнерах с высоким давлением – устройство может перегреться и вызвать возгорание
- Не разбирайте планшет самостоятельно. Техническое обслуживание устройства должность осуществляться квалифицированным специалистом.
- Используйте только адаптеры, кабели питания и аккумуляторы, разрешенные к применению совместно с данным устройством. Использование аккумулятора или адаптера неподходящего типа может привести к возгоранию или взрыву.

Приведенные в настоящем руководстве иллюстрации и сведения о внешнем виде, цвете и конструктивных особенностях устройства носят исключительно справочный характер. Дизайн и технические характеристики продуктов 3Q могут быть изменены без уведомления.

## Обзор устройства (рисунок 1)

- 1. Кнопка включения.
- Клавиша регулирования громкости
- Разъем Місго USB- подключение компьютера либо периферийных устройств
- Периферииных устроист
- Разъем MicroHDMI

- 5. Разъем для SIM карты
- 6. Разъем для карты Micro-SD
- 7. Динамики
- 8. Разъем для наушников
- 9. Сброс настроек (reset)
- 10. Камера тыловая
- 11. Камера фронтальная

#### Включение и выключение устройства

Включение. Чтобы включить планшет, нажмите и удерживайте клавишу питания, пока не появится окно загрузки, затем отпустите. Запуск системы может занять несколько минут. Пожалуйста, подождите.

Выключение. Для выключения устройства нажмите и удерживайте клавишу питания, пока не появится сообщение «Отключение питания». Коснитесь сообщения, затем нажмите «ОК».

Рекомендация. Для экономии энергии устройство переходит в спящий режим с блокировкой экрана и временным отключением его сенсорных функций (в зависимости от настроек времени ожидания экрана). Для вывода устройства из спящего режима следует кратковременно нажать кнопку включения.

#### Разблокировка экрана (рисунок 2)

Если вы какое-то время не происходит никаких манипуляций с экраном, он блокируется. Для снятия блокировки экрана, необходимо один раз нажать кнопку включения и перетащить изображение замка вправо.

#### Главный экран:

- 1. Голосовой поиск
- 2. Меню приложений
- 3. Уровень заряда
- 4. Время
- 5. Подключен к ПК
- Недавно использовавшиеся приложения
- 7. «Домой»
- 8. «Назад»
- 9. Поиск в Google
- 10. Часы
- Стандартная иконка приложения

#### Перезагрузка устройства

Если экран не реагирует на нажатия, перезагрузите планшет, нажав любым тонким предметом (скрепкой, булавкой) расположенную в углублении клавишу «Сброс».

#### Возврат заводских настроек

Для уничтожения всех данных и восстановления заводских настроек планшета, коснитесь Настройки > Восстановление и сброс; коснитесь пункта меню Сброс настроек > Сбросить настройки планшета.

#### Беспроводные сети

Перед запуском интернет- приложения, активируйте Wi-Fi соединение и настройте Wi-Fi сеть.

- Коснитесь иконки «Приложения» > «Настройки» > «Беспроводные подключения». Выберите пункт Wi-Fi и передвиньте переключатель в положение «Включить».
- Устройство автоматически включит поиск доступных сетей и отобразит их в правой панели.
- 3. Выберите сеть для подключения из списка и нажмите «Соединить». Если выбранная сеть защищена WEP- протоколом, введите ключ безопасности, затем нажмите «Подключиться». В случае успешного подключения на экране появится сообщения Подключен к... (Имя сети)

#### ЗG сети (Опционально)

Сигнал 3G активен только в случае нахождения в зоне доступа 3G, EDGE сетей.

Выключите устройство > Вставьте SIM карту в разъем>Включите устройство > При необходимости введите PIN код вашей SIM карты. Устройство подключится к вашему провайдеру связи.

В случае отсутствия связи, свяжитесь с провайдером связи и запросите параметры соединения. Далее в Настройках выберите «Беспроводные соединения» > «Параметры мобильной сети» > «Операторы сети». Выберите вашего оператора связи. Выберите название точки доступа и введите точные параметры связи.

#### Bluetooth (Опционально)

Коснитесь иконки «Настройки» > Выберите «Беспроводные сети/Bluetooth» > Прикоснитесь к иконке "Включить». Устройство автоматически подключит все доступные в радиусе зоны действия Bluetooth устройства. Выберите одно из предложенных устройств и начните передачу данных